# **Manuel d'utilisation**

# Nouvelles fonctions de LogiVert

Explication des fonctions Aurore

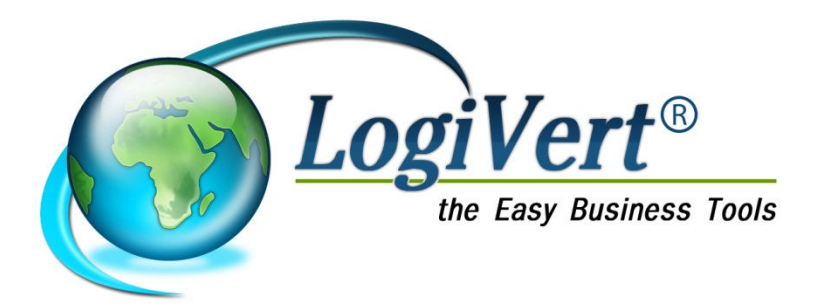

#### Contenu

| Manuel d'utilisation                                               | 1   |
|--------------------------------------------------------------------|-----|
| Nouvelles fonctions de LogiVert                                    | 1   |
| 1- Boutique sur Smartphone                                         | 3   |
| 2- Rubrique avis des clients                                       | 5   |
| 3 - Documents supplémentaires                                      | 8   |
| 4- Actions automatiques                                            | 9   |
| 5- Envoi d'un e-mail depuis la fenêtre Ventes                      | 10  |
| 6- Aperçu des livraisons intracommunautaires dans "TVA à payer"    | 11  |
| 7- Poids minimum pour un mode de livraison                         | 12  |
| 8- Commande d'articles en stock négatif                            | 13  |
| 9- Afficher les champs libres des clients dans le compte client    | 14  |
| 10- Possibilité d'afficher des remarques sur les bons de remises   | 15  |
| 11-2 champs supplémentaires pour les e-mails                       | 16  |
| 12- Afficher le stock dans le panier                               | 17  |
| 13- Limiter les modes de livraison                                 | 18  |
| 14- Importer les données d'inscription des clients                 | 19  |
| 15- Rendre les modes de paiement dépendants des modes de livraison | 20  |
| 16- Boutique Facebook                                              | 21  |
| Configuration du logiciel                                          | 21  |
| Créer une page Facebook                                            | 22  |
| Créer une App pour Facebook                                        | 25  |
| Intégrer l'application à votre page Facebook                       | 27  |
| Le résultat                                                        | 28  |
| 17- Affichage des images sur les documents                         | 29  |
|                                                                    | • • |

# **1-Boutique sur Smartphone**

[Aurore Web]

1. Dans l'étape 2/6 des Propriétés, cochez, en bas à gauche, l'option Boutique Mobile

| Proprietes du projet                                                                                                    |                                          |
|----------------------------------------------------------------------------------------------------|------------------------------------------|
| Edition 🔯 Configurer                                                                                                    |                                          |
| 2/6 - Sélection du modèle<br>Sélectionnez le modèle à utiliser pour votre projet.                                                                                                    | le le le le le le le le le le le le le l |
| Boutique standard                                                                                                    | Concevoir                                |
| Image: Section of the section of the section of t | Alfa-1_Blue                              |
| Boutique mobile                                                                                                    | Image: Selectionner                      |
|                                                                                                    | J                                        |

Un volet de choix de modèle mobile s'affiche

| Propriétés du projet                                                                                                    |                              |
|----------------------------------------------------------------------------------------------------|------------------------------|
| Edition 🎯 Configurer                                                                                                    |                              |
| 2/6 - Sélection du modèle<br>Sélectionnez le modèle à utiliser pour votre projet.                                                                                                    | Ø                            |
| Boutique standard                                                                                                    | Concevoir                    |
| Image: Control of the control of the control of t                  | Alfa-1_Blue                  |
| Boutique mobile                                                                                                    | Boutique Media sociaux       |
| Big and a second second |                              |
|                                                                                                    | ↓ Précédent Suivant → Fermer |

2. Après avoir sélectionné le modèle, continuez vers l'étape 3/6. Naviguez vers le bas du volet gauche, vous y trouverez "Logo (mobile)".

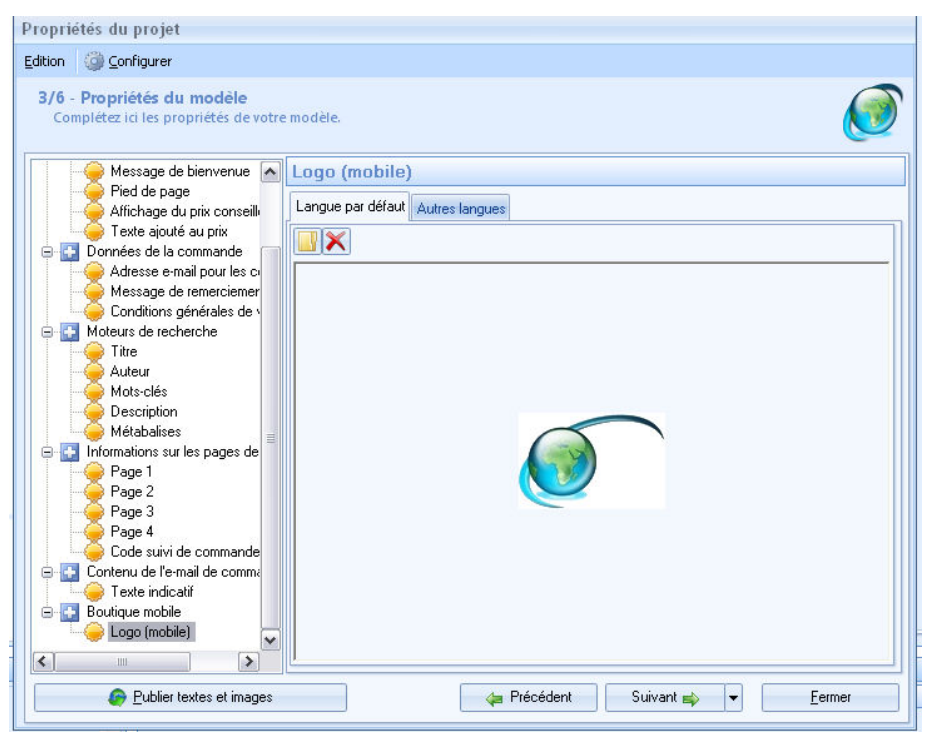

Sélectionnez votre logo. Choisissez un logo plus petit, plus petit par la taille mais aussi par le 'poids' de l'image pour éviter un temps de chargement trop long.

- 3. Fermez la fenêtre Propriétés
- 4. Faites un aperçu de publication en décochant Exemple dans navigateur externe

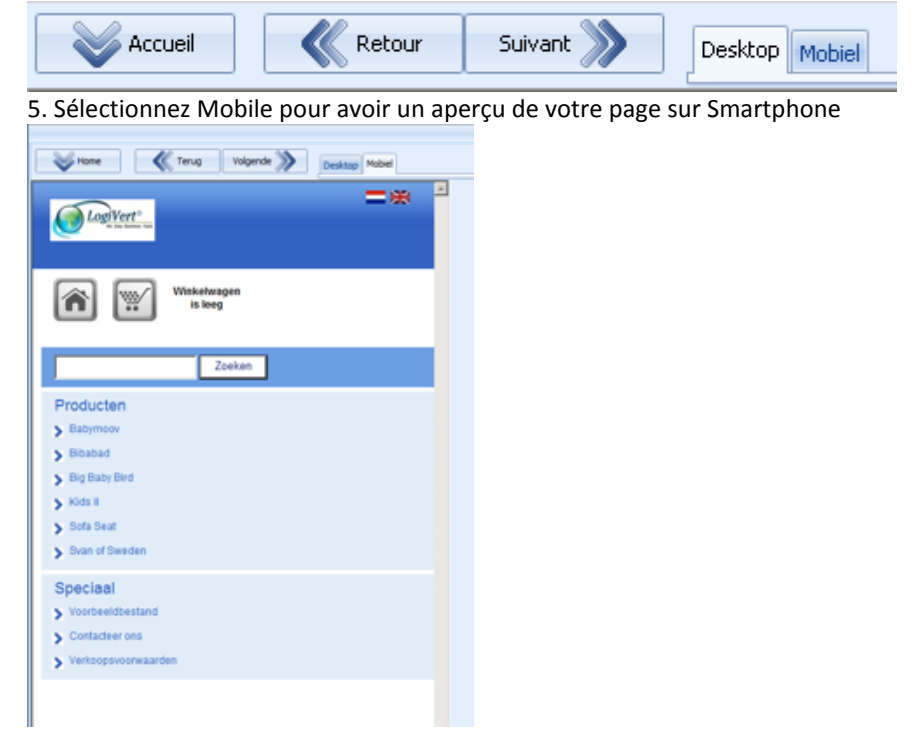

- 6. Si le tout vous convient, faites une publication initiale/intégrale de votre projet
- 7. Votre boutique s'affichera à présent comme avant et présentera un affichage typique pour Smartphone

#### 2- Rubrique avis des clients

Pour utiliser la rubrique d'avis de vos clients, il vous faut un contrat Aurore et posséder la version 5.5.2.0 ou supérieure.

Suivez les étapes pour configurer les fonctions de la rubrique Avis

1. Dans l'étape 4 des Propriétés sélectionnez le volet Outils et cochez Afficher les avis dans la boutique

| tion         | Onfigurer                        | r                                        |                |     |   |                     |              |          |         |   |
|--------------|----------------------------------|------------------------------------------|----------------|-----|---|---------------------|--------------|----------|---------|---|
| 4/6 -<br>Con | Affichage ef<br>mplétez les prop | t configuration<br>priétés de votre proj | et.            |     |   |                     |              |          |         |   |
|              | Prénom                           | ✓ N <sup>*</sup> et rue                  | Téléphon       | е   | • |                     |              |          |         |   |
|              | Nom 🛛                            | Code postal                              | 🗹 E-mail       |     |   | Affichage des       | montants     | s et mon | naies   | 3 |
|              | <ul> <li>Société</li> </ul>      | 🖌 Localité                               |                |     |   | Première devise :   | €            |          | Edition |   |
| 8            | 🗸 Civilité par dél               | faut (M.)                                |                |     |   | Deuxième devise :   |              |          | Edition | X |
|              | Afficher des                     | champs lors de la                        | commande       | *   |   | Permettre les livra | aisons intra | communai | utaires |   |
| -            |                                  |                                          |                | 781 |   | Les montants saisis | sont         |          |         |   |
|              | Lettre d'info                    | ormations                                |                | ¥   | 2 | TVA incluse (T)     | TC)          | 🔿 Hors T | IVA     |   |
|              | Stocks                           |                                          |                | *   |   | Afficher les prix   |              |          |         |   |
|              | Outils                           |                                          |                | *   | _ | TVA incluse (T      | TC)          | 🔿 Hors T | IVA     |   |
|              | Traitement de                    | s commandes sécuris                      | ées SSL        |     | - | Modes de livra      | ison         |          |         |   |
|              | Sécuriser t                      | tout le site par SSL                     | CCUIISCOS      |     |   | Modes de règle      | ement        |          |         | 3 |
|              | Afficher la mei                  | ntion Web Boutique e                     | n pied de page |     |   | Trier les article   | 26           |          |         | 3 |
| 8            | 🔽 Utiliser des Ca                | aptcha dans les formu                    | laires         |     |   | Ther les dreien     | - 2          |          |         |   |
| 1            | 📃 Rendre possit                  | ble la recherche étenc                   | lue            |     |   | Login des clien     | its          |          |         | 3 |
|              | Afficher l'a                     | rhorescence                              |                |     |   |                     |              |          |         |   |
| 1            | Afficher les av                  | vis dans la boutique                     |                |     | - |                     |              |          |         |   |
|              |                                  |                                          |                |     |   |                     | 200424       |          |         |   |

2. Faites une publication complète

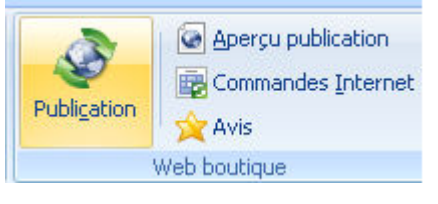

3. Après la publication, le détail de l'article proposera à vos clients de donner leur avis sur l'article.

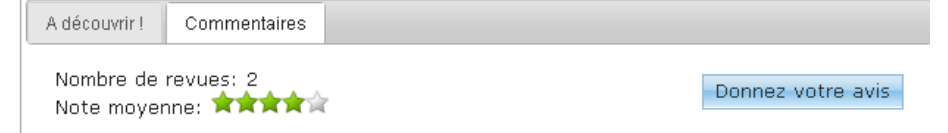

Les clients pourront donner leur avis en sélectionnant le bouton Commentaire.

| Donnez votre avis                               |
|-------------------------------------------------|
| Partagez vos expériences avec d'autres clients. |
| top imprimé fleurs                              |
| Comment évaluez-vous ce produit?                |
| Note                                            |
|                                                 |
| Titre de votre avis                             |
|                                                 |
| Décrivez votre expérience                       |
|                                                 |

4. Après avoir téléchargé les avis des clients, vous pouvez en traiter les données

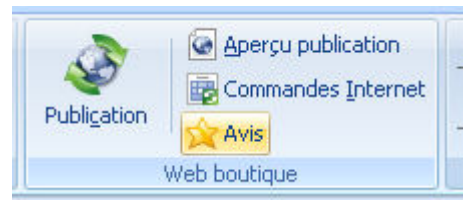

Les avis peuvent être acceptés ou rejetés (en cas d'abus)

| Echier Edition     Titre     Notes        CVest exactement ce que je souhait     Itre :        Notes ::   5 *   etoiles        Titre :   CVest exactement ce que je souhait     Description :   Duis ut nulla. Nam nulla. Maecenas at lacus. Duis felis fe        Nom :   Marie-Ange   E-mail :   anthony@leidensdorf.net   Date :   2012-04-28                                                                                                    | 🧭 Avis                                               |                                                              | □ X                                                                                                    |
|----------------------------------------------------------------------------------------------------|------------------------------------------------------|--------------------------------------------------------------|----------------------------------------------------------------------------------------------------|
| Téléchargez les nouveaux avis         Titre       Notes         c\'est exactement ce que je souhait.         Article :       Jupe courte en jean (016)         Langue :       fr         Notes :       5 • etoiles         Titre :       c\'est exactement ce que je souhaitais         Description :       Duis ut nulla. Nam nulla. Maecenas at lacus. Duis felis fe         Nom :       Marie-Ange         E-mail :       anthony@leidensdorf.net         Date :       2012-04-28 | Eichier Edition                                      |                                                              |                                                                                                    |
| Titre       Notes         c\'est exactement ce que je souhait.       Article :       Jupe courte en jean (016)         Langue :       fr         Notes :       5 • etoiles         Titre :       c\'est exactement ce que je souhaitais         Description :       Duis ut nulla. Nam nulla. Maecenas at lacus. Duis felis fe         Nom :       Marie-Ange         E-mail :       anthony@leidensdorf.net         Date :       2012-04-28                                         | 🗙 🕜 Téléchargez les nouveaux avis                    |                                                              |                                                                                                    |
| Nom :     Marie-Ange       E-mail :     anthony/@leidensdorf.net       Date :     2012-04-28                                                                                                    | Titre Notes<br>cVest exactement ce que je souhait. 5 | Article :<br>Langue :<br>Notes :<br>Titre :<br>Description : | Jupe courte en jean (016)<br>fr<br>5 • etoiles<br>cVest exactement ce que je souhaitais<br>Duis ut nulla. Nam nulla. Maecenas at lacus. Duis felis fe |
|                                                                                                    |                                                      | Nom :<br>E-mail :<br>Date :                                  | Marie-Ange<br>anthony@leidensdorf.net<br>2012-04-28                                                                                                   |

Vous retrouverez les avis acceptés sous l'onglet Promotion de l'article concerné

| Général Media Stocks Financier     | Promotion Variantes   | Dptions Transport La | angues                    |
|------------------------------------|-----------------------|----------------------|---------------------------|
| Marketing croisé Combinaison d'art | icles Moteurs de rech | erche Avis           |                           |
| Titre                              | Notes                 | X Article :          | Jupe courte en jean (016) |
| Super                              | 5                     | Langue :             | fr                        |
| Pas mal du tout                    | 3                     | Languo .             |                           |

5. Lors de la prochaine publication des articles, les avis acceptés seront mis en ligne et visibles par tous.

### 3 - Documents supplémentaires

[Aurore Gestion]

Cette fonction permet de lier des documents aux articles. Dès qu'un article est facturé, le document lié sera imprimé. Ces documents peuvent être complétés de tous les champs utilisables sur les factures. Vous pouvez ainsi personnaliser ces documents supplémentaires.

Vous pouvez utiliser ces documents supplémentaires pour vendre des chèques-cadeau où ces chèques seront imprimés automatiquement lors de la facturation. Ils peuvent également être utilisés pour imprimer un manuel d'utilisation ou des documents informatifs concernant directement l'article facturé. Grâce à sa flexibilité et sa personnalisation cette fonction offre un éventail de possibilités.

Si vous utilisez également le module GRC-Relation Clients les champs supplémentaires des clients peuvent également être inclus dans la personnalisation de cette fonction.

Pour utiliser la fonction Documents supplémentaires :

1. Créez un ou plusieurs documents. Ceux-ci doivent être créés selon les normes valables également pour les factures (format RTF, utilisation des champs, ...) et enregistrez les dans un répertoire central. Vous pouvez y ajouter les champs supplémentaires des clients. Ce sujet est traité plus loin. Pour reprendre ces données, un nouveau champ a été créé : /fact:CustFFields/

2. Dans Configuration, cochez "Documents supplémentaires".

3. Ouvrez ensuite la fenêtre Articles et sélectionnez l'article auquel vous souhaitez ajouter un document supplémentaire. Utilisez le bouton Nouveau pour sélectionner le document à lier à l'article.

4. Maintenant, à chaque facturation de cet article, le document supplémentaire sera imprimé. Ces documents sont archivés automatiquement et vous les retrouverez dans la fenêtre Ventes sous l'onglet Documents archivés ainsi que dans la fiche Client sous l'onglet Heures de contact.

5. Les champs libres des clients peuvent être repris sur les documents en incluant le champ /fact:CustFFields/. Tous les champs ne sont pas repris par défaut. Vous pouvez les choisir en les marquant dans A imprimer dans les documents supplémenatires dans Champs libres des clients .

Les champs libres sont repris dans structure suivante : [Description du champ] [TAB] [Champ spécifique] [Enter] [Description du champ] [TAB] [Champ spécifique]

#### 4- Actions automatiques

[Aurore web]

Premier jet d'actions automatiques

Vous pouvez activer les actions automatiques par le groupe Import et Export sous l'onglet Outils. Les premières actions automatiques ont été traitées pour démarrer des actions automatiques. Pour l'instant les actions suivantes ont été intégrées :

- \* Traitement des commandes
- \* Import/mise à jour des clients
- \* Import/mise à jour des articles

Ces actions peuvent être configurées et reprises dans une liste. L'intervalle de traitement peut être configuré.

L'exportation des commandes a été ajoutée aux actions automatiques

La fenêtre Actions automatiques permet à présent d'exporter les commandes. Cette action exporte toutes les commandes à traiter vers un fichier XML. Les commandes exportées sont dès lors cochées comme étant traitées.

Publication a été ajoutée aux actions automatiques.

# 5- Envoi d'un e-mail depuis la fenêtre Ventes

[Aurore Web, Aurore Gestion]

Vous pouvez, à présent, envoyer directement un mail à votre client depuis la fenêtre Ventes.

| Client   |                       |                   |              |                             |
|----------|-----------------------|-------------------|--------------|-----------------------------|
|          | Dubois SPRL           |                   | Jean Dubois  | A Clients                   |
| 6        | +32                   |                   | abc@free.com |                             |
| Vente    |                       |                   |              | Туре                        |
| 🔹 🕨 Code | e de la vente :       | 7 💉 Date :        | 15/02/2012 👻 | 🔘 Offre de prix \mid 🔘 Echu |
| N* d     | e référence : 1329313 | 764 Montant TTC : | 44,36        | Ommande                     |

#### 6- Aperçu des livraisons intracommunautaires dans "TVA à payer"

[Aurore Gestion]

Un nouvel aperçu a été créé sous l'onglet Outils, sélectionnez Récapitulatif achats et ventes, puis TVA à payer : Intracommunautaire.

Cet aperçu affiche les numéros de TVA ainsi que les montants TTC des ventes de la période sélectionnée. Cet aperçu peut être utilisé pour les déclarations des livraisons intracommunautaires auprès de votre administration fiscale.

# 7- Poids minimum pour un mode de livraison

[Aurore Web]

En plus du poids maximum pour un mode de livraison, vous pouvez déterminer un poids minimum. Tant que le poids minimum n'est pas atteint, ce mode de livraison n'apparaîtra pas lors d'une commande.

# 8- Commande d'articles en stock négatif

[Aurore Web]

Chaque article peut être proposé à la vente lorsque le stock réel est paramétré.

Ceci était déjà possible. A présent, une nouvelle fonction permet un affichage personnalisé sous forme de texte ou d'image.

#### 9- Afficher les champs libres des clients dans le compte client

[Aurore Web, Aurore Gestion]

Vous pouvez afficher les champs libres des clients en ligne. Pour cela, vous avez besoin de GRC-Relations clients. Vous activerez cette fonction de la manière suivante :

- Veillez à posséder : LogiVert Web Boutique Pro+, GRC-Relations clients et Aurore Gestion.
- Dans configuration, cochez Afficher les champs libres clients dans la partie Web Boutique
- Dans Propriétés, étape 3/6 sélectionnez "Onglet titre des champs libres". Saisissez le titre de l'onglet. Celui-ci sera affiché en ligne.
- Dans la fiche clients, sélectionnez "Champs libres des clients et sélectionnez les champs à afficher en cochant le champ "Afficher en ligne".
- Après une publication complète, ces champs seront affichés en ligne.

# 10- Possibilité d'afficher des remarques sur les bons de remises

[Aurore Web]

Possibilité d'ajouter une annotation sur les bons de remises

# 11-2 champs supplémentaires pour les e-mails

[Aurore Web, Aurore Gestion]

Les champs "Code de la commande" et "Référence de la commande" peuvent être repris sur les mails que vous envoyez à vos clients. Les données de la vente sélectionnée seront alors repris sur les mails.

# 12- Afficher le stock dans le panier

[Aurore Web]

Vous pouvez afficher le stock des articles commandés dans le panier.

Dans Propriétés, étape 4/6, volet Stocks, sélectionnez Stock réel puis bouton Affichage du stock. Cochez Afficher le stock dans le panier d'achat.

#### 13- Limiter les modes de livraison

#### [Aurore Web]

Vous pouvez configurer un poids minimum ainsi qu'un poids maximum pour les modes de livraison. Ces modes de livraison ne seront affichés que lors d'une commande répondant aux critères établis. Lorsque le poids minimum est 0, le mode de livraison sera toujours affiché.

Vous pouvez configurer, par article, quels modes de livraison ne sont pas autorisés. Par exemple, pour un aquarium, vous ne ferez pas d'envoi par la poste. (Version Pro+ uniquement)

Un onglet Transport a été ajouté dans la fiche Articles. Vous pouvez exclure des modes de livraison pour un article en cochant la case Exclure le(s)mode(s) de livraison pour cet article. Sélectionnez ensuite les modes de livraison à exclure.

# 14- Importer les données d'inscription des clients

[Aurore Web, Aurore Gestion]

L'importation des données des clients a été étendue aux champs d'inscription du client. Vous pouvez maintenant importer le login et mot de passe de vos clients.

# 15- Rendre les modes de paiement dépendants des modes de livraison

[Aurore Web]

Possibilité de rendre les modes de paiement dépendants des modes de livraison. Vous pouvez ainsi, lorsque qu'un client sélectionne un mode de livraison, limiter l'offre des modes de paiement.

### **16- Boutique Facebook**

#### [Aurore Web]

Qu'avez-vous besoin pour afficher votre boutique sur votre page Facebook ?

- Une page Facebook (voir les explications plus loin)
- Un certificat SSL pour sécuriser entièrement votre boutique. Les visiteurs ayant une communication sécurisée, ne pourraient pas voir votre boutique.

Suivez ces étapes pour intégrer votre boutique Facebook dans votre page personnelle :

#### Configuration du logiciel

1. Dans la fenêtre 2/6 des Propriétés, cochez Boutique Media sociaux

| Propriétés du projet                                                                                                    |                |
|----------------------------------------------------------------------------------------------------|----------------|
| Edition 🎯 Configurer                                                                                                    |                |
| 2/6 - Sélection du modèle<br>Sélectionnez le modèle à utiliser pour votre projet.                                                                                                    | Ø              |
| Boutique standard                                                                                                    | 😡 Concevoir    |
| Alfa-1_Blue                                                                                                    | Sélectionner   |
| -*)                                                                                                    | Configurer     |
| Sector<br>Sector                                                                                                    |                |
| IDs         Advantation (Schollwares)<br>Extension         Extension         Extension           ExtEnsion         EXELSIO         EXELSIO         EXELSIO           • Extension         Websin         Extension         Extension                                                                                                    |                |
| 1 Nexture     Weldom top Ox demonstration for Weldom top Ox demonstration       1 Nexture     Mark deters influent weldow to provide a final on professionale weldoweld.       1 Nexture     Entration top Ox demonstration for the provide a final on professionale weldoweld.       1 Nexture     Entration top Ox demonstration for the provide a final on the professionale weldoweld.       1 Nexture     Entration top Ox demonstration for the provide a final on the professional on the profession on the professional on the professional on the professional on t |                |
| V Boutique mobile                                                                                                    | 4              |
| Mobi-1_red                                                                                                    | Sélectionner   |
|                                                                                                    |                |
| 2 Julium<br>Producten                                                                                                    |                |
| Précédent Suivant 🛶 🔻                                                                                                    | <u>F</u> ermer |

2. Cliquez sur le bouton Sélectionner et acceptez le modèle choisi en cliquant sur OK.

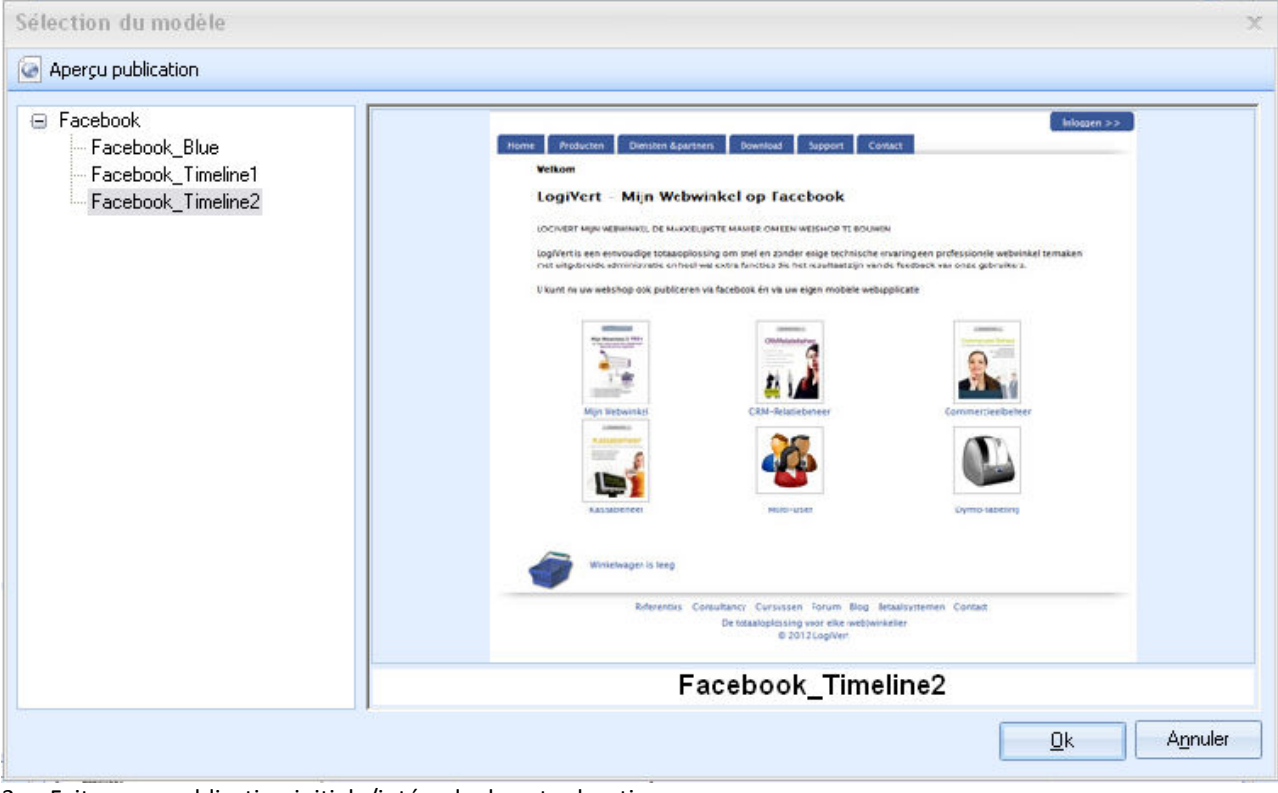

3. Faites une publication initiale/intégrale de votre boutique

| Publication | Aperçu publication<br>B Commandes Internet<br>Avis |
|-------------|----------------------------------------------------|
|             | Web boutique                                       |

#### Créer une page Facebook

4. Ouvrez votre page Facebook et saisissez votre login et mot de passe. Sélectionnez ensuite *Créer une page*.

| - Afgelopen week vonden de Webwinkel Vakdagen plaats in de Jaarbeurs                                                                                                    |  |
|----------------------------------------------------------------------------------------------------|--|
| Utrecht. Ook dit gaar is de beurs weer finink in omwang toegenomen. Het<br>tweedaagse evenement ontving dit jaar 10.271 unieke bezoekers, ruim twee<br>duizend belangstellenden meer dan een jaar terug. Thuiswinkel.org was net als<br>de voorgaande jaren, partner van de succesvolle beurs. |  |
| Webwinkel Vakdagen blijven doorgroeien<br>www.thuiswinkel.org                                                                                                    |  |
| Vind ik leuk - Reageren - 6 februari om 9:40 via OnlyWire                                                                                                    |  |
| Winkeliers zonder webwinkels moeten zorgen dat ze meer doen aan hun online vindbaarheid. Anders missen ze de slag om de consumenten die op een nieuwe manier winkelen.                                                                                                    |  |
| Winkelier moet online vindbaarheid verbeteren'<br>www.nu.nl<br>AMSTERDAM – Winkeliers zonder webwinkels moeten zorgen<br>dat ze meer doen aan hun online vindbaarheid. Anders<br>missien ze de slag om de consumenten die op een nieuwe<br>manier winkelen.                                    |  |
| Vind ik leuk · Reageren · 6 februari om 9:34 via OnlyWire                                                                                                    |  |
| RECENTE ACTIVITEIT                                                                                                    |  |
| 23 Dolf en zujn nu vrienden.                                                                                                    |  |

5. Faites votre choix parmi les différentes options (Lieu ou commerce local, Entreprise, organisme,...)

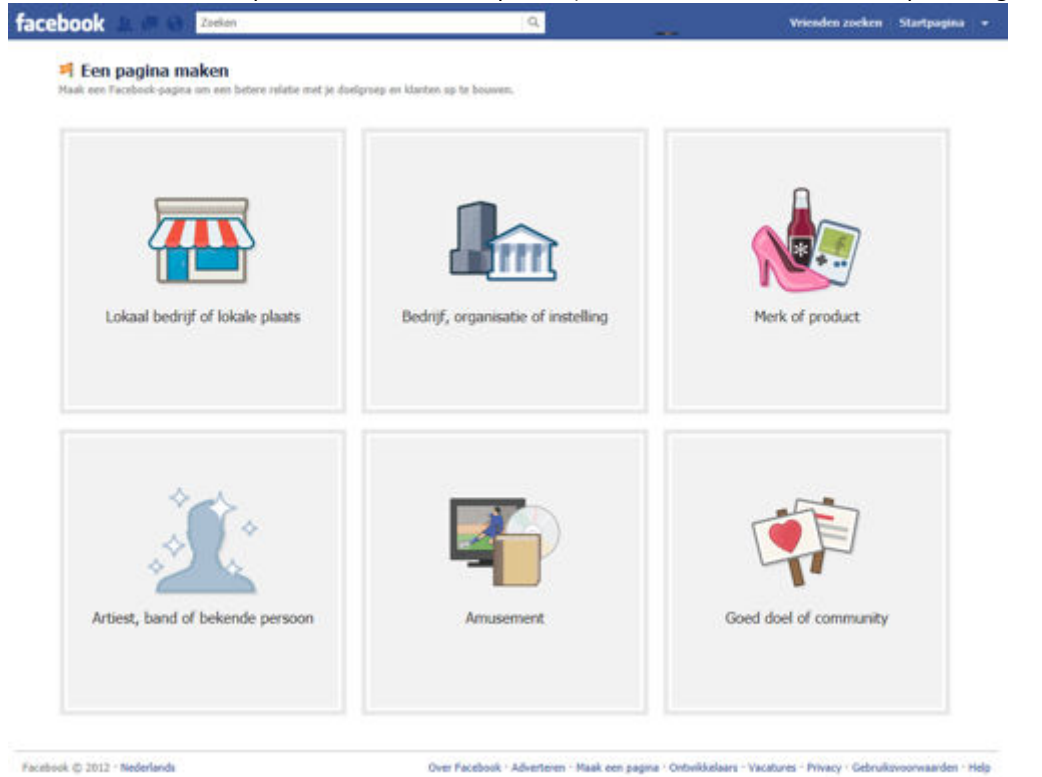

6. Saisissez le nom, cochez l'acceptation des conditions et cliquez sur *Démarrer*.

|                                       | Bedrijf, organisatie of instelling<br>Ontroot je anhangers op Facebook. |                        |
|---------------------------------------|-------------------------------------------------------------------------|------------------------|
|                                       | Kies een categorie                                                      |                        |
|                                       | Bedrijfsnaam                                                            |                        |
|                                       | Ik ga akkoord met de Voorwaarden<br>Facebook Pasen                      | Vere                   |
| Lokaal bedriif of lokale plante       | Aan de slag                                                             | Mark of product        |
| second second or forme product        |                                                                         | There is produce       |
|                                       | Bedrijf, organisatie of a                                               | rotelling              |
|                                       |                                                                         |                        |
| <b>**</b> *                           |                                                                         | 1                      |
| 1 1 1 1 1 1 1 1 1 1 1 1 1 1 1 1 1 1 1 |                                                                         | T                      |
| Artiest, band of bekende persoon      | Amusement                                                               | Goed doel of community |
| Artiest, band of bekende persoon      | Anusement                                                               | Goed doel of community |

Facebook © 2012 - Nederlands

7. Complétez les 3 étapes pour configurer votre page Facebook

| facebook 💵 🔿 🔿 | Zoeken                                                                                                | Q                                             | Vrienden zoeken Startpagina 👻 |
|----------------|----------------------------------------------------------------------------------------------------|-----------------------------------------------|-------------------------------|
|                | Stap 1         Stap 2         Stap 3           Profietfoto         Krig fans         Agemene gegevens |                                               |                               |
|                | Je profielfoto instellen                                                                              |                                               |                               |
|                | $\sim$                                                                                                | Een afbeelding uploaden<br>vanaf je computer  |                               |
|                | 6                                                                                                    | CF<br>Een foto importeren<br>vanaf je website |                               |
|                |                                                                                                    |                                               |                               |
|                |                                                                                                    | Overslaan - Doorgaan                          | 53.                           |

8. Votre page est prête

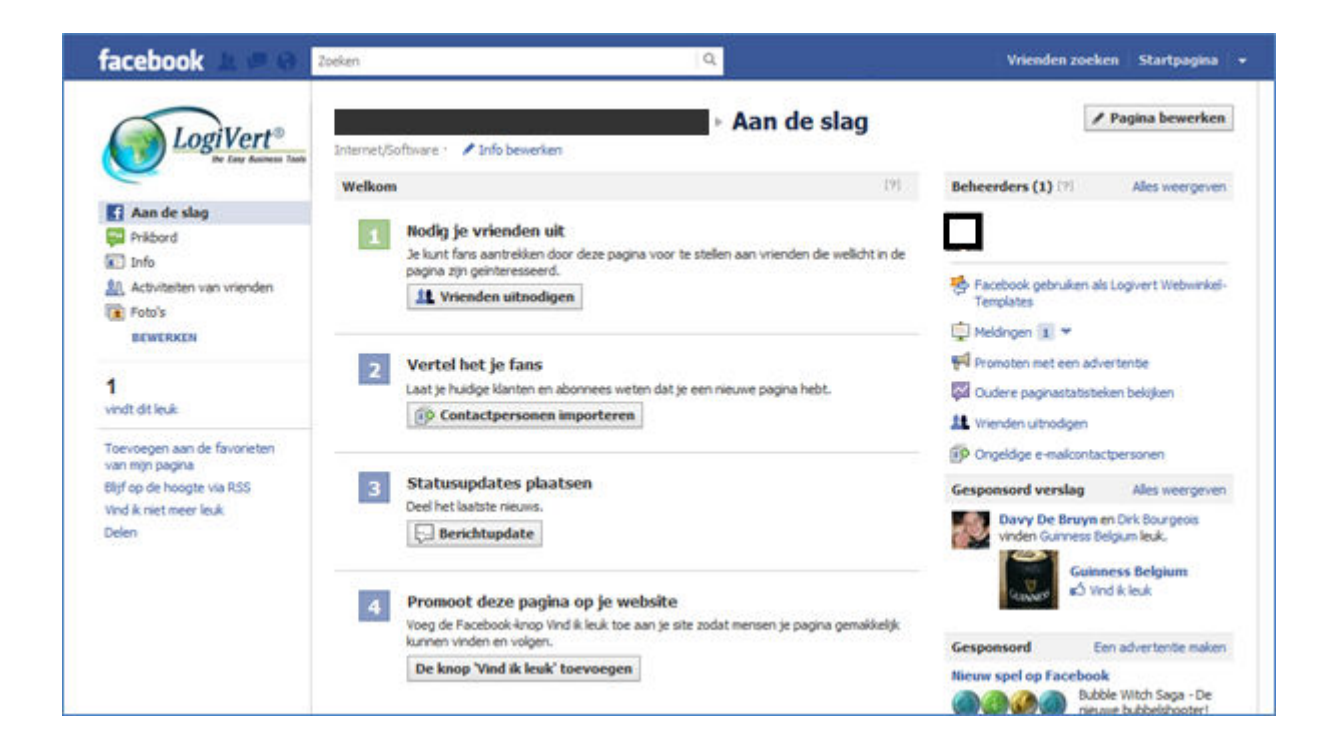

#### Créer une App pour Facebook

9. Dans le ruban du bas, sélectionnez Développeurs

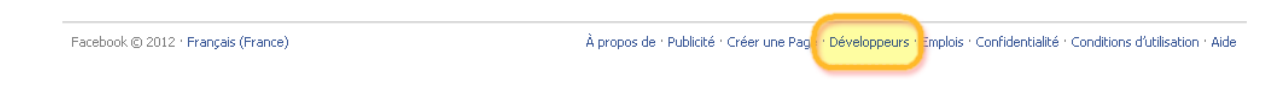

10. Dans le ruban du haut, sélectionnez Applications

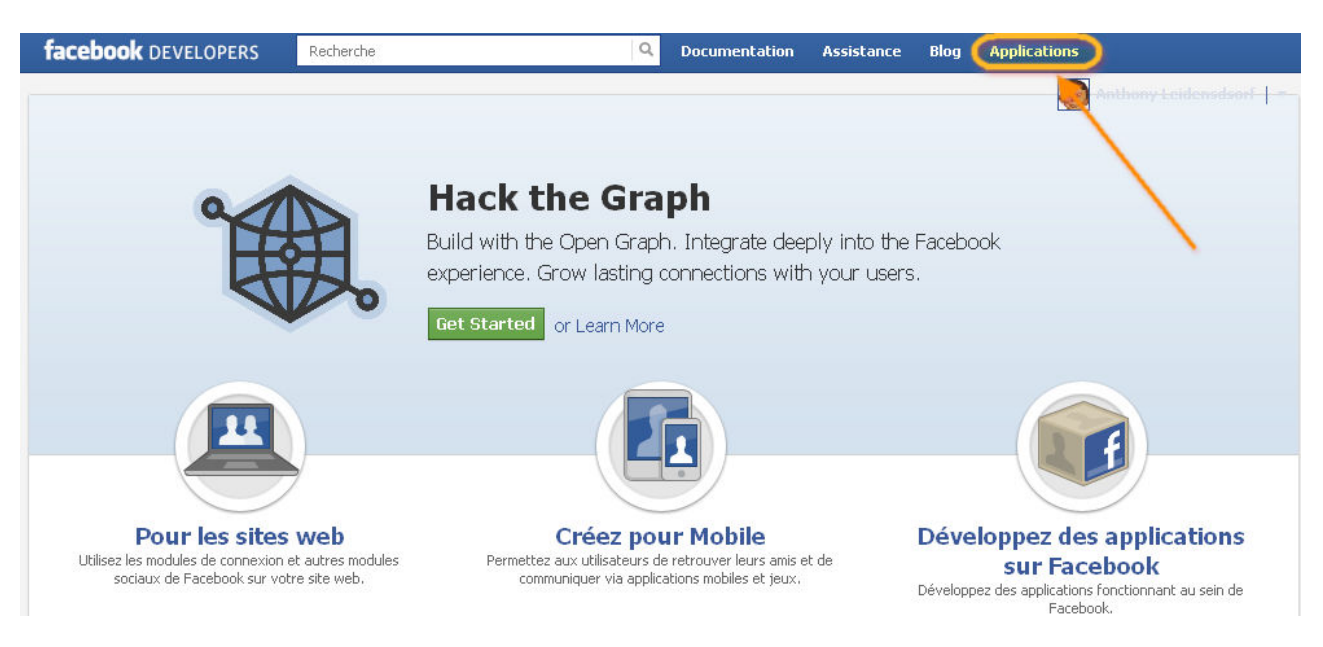

11. Sélectionnez le bouton Créer une application

+ Créer une application

12. Complétez le Nom de l'application et facultativement *App Namespace (pas de majuscules)* 

| Create New App                |                                                       |                | •       |
|-------------------------------|-------------------------------------------------------|----------------|---------|
| Nom de l'application :<br>[?] |                                                       | ]              | h       |
| App Namespace : [?]           | Facultatif                                            | ]              |         |
| Web Hosting : [?]             | Yes, I would like free web hosting provided by Herok. | ı (Learn More) |         |
| By proceeding, you agree to   | the Règlements de la plate-forme Facebook             | Continuer      | Annuler |

13. Vous recevez une App ID et un App Secret et vous pouvez à présent compléter les propriétés telles que l'icône, email de contact, le dommaine de votre Application ainsi que la categorie.

L'icône sera affiché à côté du bouton de menu Facebook

Dans App Domain : l'url de votre boutique sans www

Page Tab Name affichera le texte du bouton dans le menu Facebook

Enfin il faudra compléter "Website", "App on Facebook", "Mobile Web" et "Page Tab" avec l'url de votre boutique plus

/index.php?device=social

Pour notre boutique l'url est donc:

http://www.logivert.com/shop/index.php?device=social

Attention, depuis le 1<sup>er</sup> octobre 2011, Facebook exige l'utilisation d'un site sécurisé SSL (https://). Ces url sécurisées seront saisies dans "Secure Canvas URL" et dans "Secure Page Tab URL".

Cliquez sur "Enregistrer les modifications".

|                                                                  | Zoeken                                                                                                    | Q Documentatie Ondersteuning Blog Apps                                                                                                    |   |
|------------------------------------------------------------------|----------------------------------------------------------------------------------------------------|----------------------------------------------------------------------------------------------------|---|
|                                                                  | Apps > LogiVert EShon >                                                                                                    | Basic                                                                                                    |   |
| Instellingen >                                                   | Apps / Logivert I Sliph /                                                                                                    | Dasic                                                                                                    |   |
| Basic                                                            |                                                                                                    |                                                                                                    |   |
| Aduan Dialog                                                     | LogiVert FSho                                                                                                    | ac                                                                                                    |   |
| Auvanceu                                                         | App ID: 19792                                                                                                    | 1256963327                                                                                                    |   |
| Open Graph                                                       | App Secret: bec842                                                                                                    | 85de9ac3ba77a1ab8c99dc32cc (opnieuw instellen)                                                                                                    |   |
| Roles                                                            |                                                                                                    |                                                                                                    |   |
| Credits                                                          | Algemene gegevens                                                                                                    |                                                                                                    |   |
| Insights                                                         | App Display Name: [?]                                                                                                    | LogiVert FShop                                                                                                    |   |
|                                                                  | Ann Namesnader [2]                                                                                                    | logivert febon                                                                                                    |   |
| Delated links                                                    | App Hancspace.                                                                                                    |                                                                                                    |   |
| Related miks                                                     | Contact Email: [?]                                                                                                    | dolr@logivert.com                                                                                                    |   |
| Use Debug Tool<br>Use Graph API Explorer                         | App Domain: [?]                                                                                                    | www.logivert.com ×                                                                                                    |   |
| See App Timeline View                                            | Category: [?]                                                                                                    | Overig Choose a sub-category 💌                                                                                                    |   |
| Description with one Add                                         |                                                                                                    |                                                                                                    |   |
| Translate your App                                               | Cloud Services                                                                                                    |                                                                                                    |   |
| Translate your App<br>Verwijder applicatie                       | Cloud Services Hosting URL: [?]                                                                                                    | You have not generated a URL through one of our partners (Get one)                                                                                                    |   |
| Translate your App<br>Verwijder applicatie                       | Cloud Services<br>Hosting URL: [?]<br>Select how your app integrates with                                                                                                    | You have not generated a URL through one of our partners (Get one)<br>1 Facebook                                                                                                    |   |
| rromotë with an Ad<br>Translate your App<br>Verwijder applicatie | Cloud Services<br>Hosting URL: (?)<br>Select how your app integrates with                                                                                                    | You have not generated a URL through one of our partners (Get one)<br>I Facebook                                                                                                    | × |
| rromote with an Ad<br>Translate your App<br>Verwijder applicatie | Cloud Services<br>Hosting URL: [?]<br>Select how your app integrates with<br>Website<br>Site URL: [?]                                                                                                    | You have not generated a URL through one of our partners (Get one) n Facebook http://www.logivert.com/shop/index.php?device=social                                                                                                    | × |
| rromotë with an Ad<br>Translate your App<br>Verwijder applicatie | Cloud Services Hosting URL: [?] Select how your app integrates with Website Site URL: [?]                                                                                                    | You have not generated a URL through one of our partners (Get one)  a Facebook  http://www.logivert.com/shop/index.php?device=social                                                                                                    | × |
| rromotë with an Ad<br>Translate your App<br>Verwijder applicatie | Cloud Services Hosting URL: [?] Select how your app integrates with Website Site URL: [?] W App on Facebook                                                                                                    | You have not generated a URL through one of our partners (Get one)  a Facebook  http://www.logivert.com/shop/index.php?device=social                                                                                                    | × |
| rromotë with an Ad<br>Translate your App<br>Verwijder applicatie | Cloud Services<br>Hosting URL: [?]<br>Select how your app integrates with<br>Website<br>Site URL: [?]<br>X App on Facebook<br>Canvas URL: [?]                                                                                                    | You have not generated a URL through one of our partners (Get one)  a Facebook  http://www.logivert.com/shop/index.php?device=social  http://www.logivert.com/shop/index.php?device=social                                                                                                    | × |
| rromoté with an Ad<br>Translate your App<br>Verwijder applicatie | Cloud Services<br>Hosting URL: [?]<br>Select how your app integrates with<br>Website<br>Site URL: [?]<br>& App on Facebook<br>Canvas URL: [?]<br>Secure Canvas URL: [?]                                                                                                    | You have not generated a URL through one of our partners (Get one)  Facebook  http://www.logivert.com/shop/index.php?device=social  http://www.logivert.com/shop/index.php?device=social  https://www.logivert.com/shop/index.php?device=social                                                                                                    | × |
| rromotë with an Ad<br>Translate your App<br>Verwijder applicatie | Cloud Services<br>Hosting URL: [?]<br>Select how your app integrates with<br>Website<br>Site URL: [?]<br>W App on Facebook<br>Canvas URL: [?]<br>Secure Canvas URL: [?]<br>Canvas Page: [?]                                                                                                    | You have not generated a URL through one of our partners (Get one)  Facebook  http://www.logivert.com/shop/index.php?device=social  http://www.logivert.com/shop/index.php?device=social  http://apps.facebook.com/logivert_fshop                                                                                                    | × |
| rromotë with an Ad<br>Translate your App<br>Verwijder applicatie | Cloud Services<br>Hosting URL: [?]<br>Select how your app integrates with<br>Website<br>Site URL: [?]<br>App on Facebook<br>Canvas URL: [?]<br>Secure Canvas URL: [?]<br>Canvas Page: [?]<br>W Page Tab                                                                                                    | You have not generated a URL through one of our partners (Get one)  a Facebook  http://www.logivert.com/shop/index.php?device=social  http://www.logivert.com/shop/index.php?device=social  http://apps.facebook.com/logivert_fshop                                                                                                    | × |
| rromete with an Ad<br>Translate your App<br>Verwijder applicatie | Cloud Services Hosting URL: [?] Select how your app integrates with  Website Site URL: [?]  W App on Facebook Canvas URL: [?] Secure Canvas URL: [?] Canvas Page: [?]  W Page Tab Page Tab Name: [?]                                                                                                    | You have not generated a URL through one of our partners (Get one)                                                                                                    | × |
| rromotë with an Ad<br>Translate your App<br>Verwijder applicatie | Cloud Services Hosting URL: [?] Select how your app integrates with Site URL: [?]  App on Facebook Canvas URL: [?] Secure Canvas URL: [?] Canvas Page: [?] Page Tab Page Tab Name: [?] Page Tab URL: [?]                                                                                                    | You have not generated a URL through one of our partners (Get one)  Facebook  http://www.logivert.com/shop/index.php?device=social  http://www.logivert.com/shop/index.php?device=social  http://apps.facebook.com/logivert_fshop  Bestellen  http://www.logivert.com/shop/index.php?device=social                                                                                                    | × |
| rromotē with an Ad<br>Translate your App<br>Verwijder applicatie | Cloud Services<br>Hosting URL: [?]<br>Select how your app integrates with<br>Website<br>Site URL: [?]<br>App on Facebook<br>Canvas URL: [?]<br>Secure Canvas URL: [?]<br>Canvas Page: [?]<br>W Page Tab<br>Page Tab Name: [?]<br>Secure Page Tab URL: [?]                                                        | You have not generated a URL through one of our partners (Get one)  Facebook  http://www.logivert.com/shop/index.php?device=social  http://www.logivert.com/shop/index.php?device=social  http://apps.facebook.com/logivert_fshop  Bestellen  http://www.logivert.com/shop/index.php?device=social  http://www.logivert.com/shop/index.php?device=social                                                                                                    | × |
| rromoté with an Ad<br>Translate your App<br>Verwijder applicatie | Cloud Services Hosting URL: [?] Select how your app integrates with  Website Site URL: [?]  App on Facebook Canvas URL: [?] Secure Canvas URL: [?] Canvas Page: [?]  W Page Tab Page Tab URL: [?] Secure Page Tab URL: [?] Page Tab URL: [?] Page Tab Edit URL: [?]                                              | You have not generated a URL through one of our partners (Get one)  Facebook  http://www.logivert.com/shop/index.php?device=social  http://www.logivert.com/shop/index.php?device=social  http://apps.facebook.com/logivert_fshop  Bestellen  http://www.logivert.com/shop/index.php?device=social  http://www.logivert.com/shop/index.php?device=social  http://www.logivert.com/shop/index.php?device=social  http://www.logivert.com/shop/index.php?device=social                                                                                                    | × |
| rromete with an Ad<br>Translate your App<br>Verwijder applicatie | Cloud Services Hosting URL: [?] Select how your app integrates with Site URL: [?]  App on Facebook Canvas URL: [?] Secure Canvas URL: [?] Canvas Page: [?]  Apage Tab Page Tab Page Tab URL: [?] Page Tab URL: [?] Page Tab URL: [?] Page Tab URL: [?] Page Tab URL: [?] Page Tab Width: [?] Page Tab Width: [?] | You have not generated a URL through one of our partners (Get one)  Facebook  http://www.logivert.com/shop/index.php?device=social  http://www.logivert.com/shop/index.php?device=social  http://apps.facebook.com/logivert_fshop  Bestellen  http://www.logivert.com/shop/index.php?device=social  http://www.logivert.com/shop/index.php?device=social  http://www.logivert.com/shop/index.php?device=social  http://www.logivert.com/shop/index.php?device=social  http://www.logivert.com/shop/index.php?device=social  http://www.logivert.com/shop/index.php?device=social  http://www.logivert.com/shop/index.php?device=social | × |

#### Intégrer l'application à votre page Facebook

Naviguer vers cette page web :

https://www.facebook.com/dialog/pagetab?app\_id=votre\_application\_ID&next=Votre- CANVAS-URL

Modifiez votre\_application\_ID par le l'AppID reçu dans l'étape précédente et modifiez Votre-CANVAS-URL par l'url de votre boutique tel que vous l'avez saisi dans l'étape précédente.

#### Par exemple :

https://www.facebook.com/dialog/pagetab?app\_id=275327455869470&next=http://www.logivert.com/shop

14. Facebook affiche à présent cette page que vous compléterez en choisissant la page facebook dans laquelle vous souhaitez voir affiché votre boutique.

| facebook 💷 🖷 🧬 🛛 Zoelen | Q                                                                                              | Vrienden zoeken | Startpagina | ٠ |
|-------------------------|------------------------------------------------------------------------------------------------|-----------------|-------------|---|
|                         | Add Page Tab<br>Select the Facebook Pages to add Logwert FBshop to:<br>Choose Facebook Pages * |                 |             |   |
|                         | Add Page Tab Annuleren                                                                         |                 |             |   |

15. En confirmation, Facebook affichera votre boutique et la barre d'adresse affichera une adresse semblable à celle-ci : http://www.logivert.com/shop/?tabs\_added[243942609027263]

#### Le résultat

16. Ouvrez votre page Facebook et, si tout s'est bien déroulé, votre boutique s'affichera dans votre page Facebook.

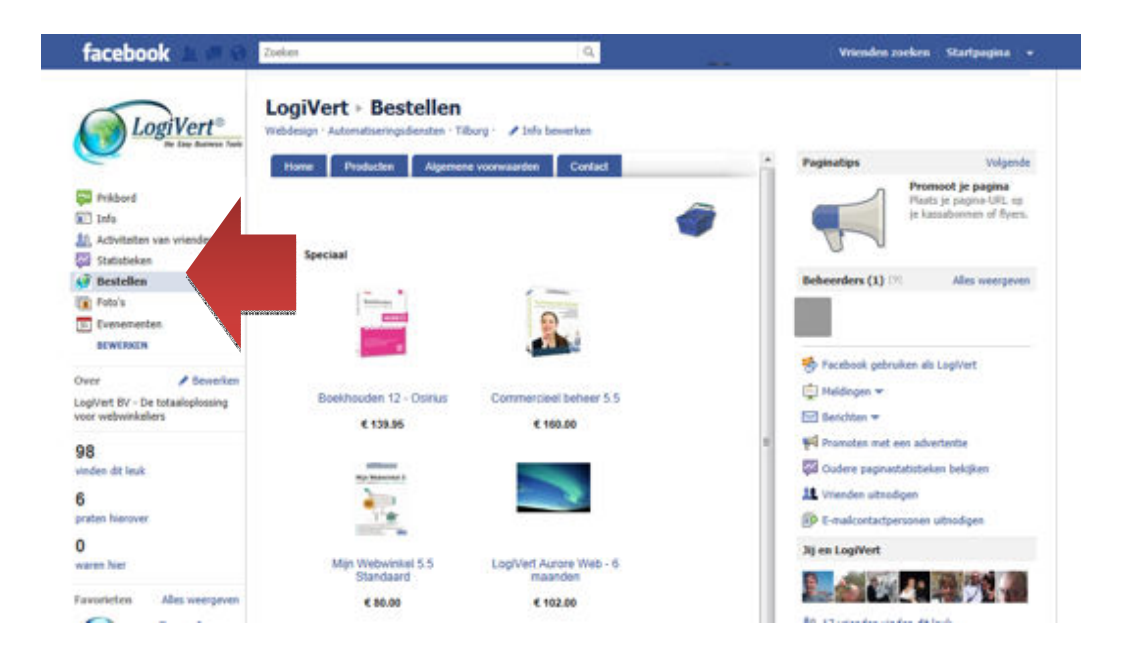

#### 17- Affichage des images sur les documents

[Aurore Web, Aurore Gestion]

Vous pouvez maintenant inclure les images des produits sur vos documents.

Ajoutez, pour les différentes tailles d'images les champs suivants sur vos documents, à l'endroit où vous souhaitez les inclure :

\fimg(factlines:ImageBig)\ \fimg(factlines:ImageSmall)\ \fimg(factlines:ImageMini)\

#### 18- Formules de calcul des articles

[Aurore Web]

Les formules de calcul offrent la possibilité de faire le calcul des prix sur bases de certaines variables. Vendre des rideaux en est un exemple concret. Pour commander, les clients doivent saisir des mesures. Le prix de vente sera déterminé sur base de ces mesures, le nombre de plis, le tissu et d'autres facteurs.

| Rideau 50% lin - 50% coton<br>Simple = x2 - double = x | :2,5 - triple = x3 Façon: 12€  |
|--------------------------------------------------------|--------------------------------|
| *****                                                  |                                |
| 14,95/mètre                                            |                                |
| Mode de suspension:                                    | Rail- Pli simple               |
| Largeur totale du rail<br>(cm):                        | 500                            |
| Hauteur totale du<br>rideau (cm):                      | 250                            |
| Doublure:                                              | Doublure opaque - Gris clair 💌 |
| Nombre de pieces:                                      | 2 partie (paire)               |
|                                                        | Recalculer                     |

| 2000202                          |
|----------------------------------|
| 14,95/mètre                      |
| Suspension = Rail - Pli simple 🔨 |
| Largeur totale du rail (cm) =    |
| 500                              |
| Hauteur totale (cm) = 250 📉      |
| Doublure = Doublure opaque - 🏑   |
| 749.76                           |
| Recalculer Commander             |
|                                  |

Comme chaque type d'entreprise a sa propre manière de calculer, le logiciel a été conçu de telle manière que vous devez concevoir vous-même les formules de calcul. Nous vous présentons quelques exemples de formules afin de bien cerner le problème.

Ces formules se trouvent dans le répertoire \db\documents\cataloge\scripts\extra\calcforms. 3 fichiers et répertoires y sont présents.

- \_\_calcform01xml.txt (avec le répertoire \_calcform01xml)
- \_calcform02xml.txt (avec le répertoire \_calcform02xml)
- \_calcform03xml.txt (avec le répertoire \_calcform03xml)

Ce sont des formules exemples : \_calcform01xml est une formule pour des saunas, \_calcform02xml est un exemple de formule pour des boîtes et \_calcform03xml est un exemple pour des rideaux.

L'application des formules de calcul se fait de la manière suivante (nous prenons l'exemple des rideaux):

1. Dans le tableau de bord du logiciel, sous l'onglet *Démarrer*, sélectionnez *Configurer* dans le groupe *Projet*. Cochez la case *Formules de calcul* dans le groupe *Articles* 

| Informations     Rafraîchir     Vérifier le projet     Configurer                                                                         | Groupes d'articles     Articles     Articles     Gients | Image: Second state state sta |  |
|----------------------------------------------------------------------------------------------------|---------------------------------------------------------|----------------------------------------------------------------------------------------------------|--|
| Relatio<br>n Comment<br>art 5<br>utique e<br>Achats<br>Ventes<br>Entrée de données<br>Offre de prix<br>Confirmation of<br>Liste de la con | Articles                                                | aut sur les nouveaux articles                                                                                                    |  |

2. Ouvrez la page *Articles*. Sélectionnez l'article pour lequel vous souhaitez ajouter une formule de calcul. Sélectionnez l'onglet *Options/Formules de calcul*. Sélectionnez le type de formule. Nous avons choisi 3 pour l'exemple.

| Formulaire                   |       |     |      |      |
|------------------------------|-------|-----|------|------|
| 💿 Aucun                      | 03    | 06  | 0 9  | o 12 |
| 01                           | ◎ 4   | 0 7 | 10   | 🔘 13 |
| 0 2                          | 0 5   | 0 8 | O 11 | 14   |
| Valeur des cham<br>Champ 1 : | 14,95 |     |      |      |
| Champ 2 :                    | 140   |     |      |      |
|                              |       |     |      |      |

3. Ces étapes sont les étapes de base du logiciel. Nous devons encore configurer le formulaire tel qu'il sera, pour cet article, présenté au client.

| Mode de suspension:               | Tringle - Oeillets - 40 mm vieil-argent 💌 |
|-----------------------------------|-------------------------------------------|
| Largeur totale du rail<br>(cm):   | 500                                       |
| Hauteur totale du<br>rideau (cm): | 250                                       |
| Doublure:                         | Doublure opaque - Gris clair 🛛 💌          |
| Nombre de pieces:                 | 2 partie (paire) 💌                        |
|                                   | Recalculer                                |

4. Nous commençons par configurer le formulaire. Il faut créer un fichier XML dans le répertoire ..\db\Documents\Cataloge\scripts\extra\calcforms. Il faut nommer ce fichier calcform\*\*xml.txt. Des chiffres remplaceront les astérisques. Ces chiffres doivent être identiques à l'option cochée dans *Formulaires* de la fiche article. Dans notre exemple il s'agit de 3 : donc calcform03xml.txt. Pour cet exemple, nous sortons le fichier \_calcform03xml.txt du répertoire et le renommons calcform03xml.txt.

Pour une bonne compréhension et vous permettre de créer des formulaires personnalisés, nous vous expliquons la structure de ce fichier.

Vous y trouvez les champs suivants :

- A. <LV\_CF\_NR>3</LV\_CF\_NR>
   Contient le numéro du formulaire. Il est important que celui-ci soit identique au numéro repris dans le nom du fichier, mais sans le zéro devant.
- Section 2015 Section 2015 Secti
- C. <LV\_CF\_SCRIPT>calcform03.js</LV\_CF\_SCRIPT> Contient le nom du script de calcul utilisé. Veillez à utiliser un nom avec la structure suivante : calcform\*\*.js. Les étoiles seront remplacées par les chiffres tels qu'ils ont été repris dans le nom de fichier du formulaire.
- D. Les autres champs du script : <LV\_CF\_FFIELD1\_NAME><![CDATA[Ophangmethode]]></LV\_CF\_FFIELD1\_NAME>

<LV\_CF\_FFIELD2\_NAME><![CDATA[Totale breedte rail (cm)]]></LV\_CF\_FFIELD2\_NAME> <LV\_CF\_FFIELD3\_NAME><![CDATA[Totale hoogte gordijn (cm)]]></LV\_CF\_FFIELD3\_NAME> <LV\_CF\_FFIELD4\_NAME><![CDATA[Voeringstof]]></LV\_CF\_FFIELD4\_NAME> <LV\_CF\_FFIELD5\_NAME><![CDATA[Aantal delen]]></LV\_CF\_FFIELD5\_NAME> <LV\_CF\_FFIELD6\_NAME><![CDATA[]]></LV\_CF\_FFIELD6\_NAME>

- E. <LV\_CF\_ERRORMESSAGE><![CDATA[Niet alle velden zijn juist ingevuld!]]></LV\_CF\_ERRORMESSAGE>
   <LV\_CF\_ERRORMESSAGE2><![CDATA[]]></LV\_CF\_ERRORMESSAGE2>
   Sont des textes d'erreur utilisés éventuellement pour l'utilisation ou l'affichage du calcul.
- F. <LV\_CF\_FIELDS> ... </LV\_CF\_FIELDS> Les champs visibles et invisibles, tels qu'ils sont affichés en ligne, sont définis entre ces deux notations.
- G. <LV\_CF\_FIELD> ... </LV\_CF\_FIELD>

Les propriétés de champs sont repris entre ces deux notations.

- H. Voici les possibilités de définitions des champs :
  - i. <LV\_CF\_FIELD\_TYPE> Type de champ :
    - text pour champ texte
    - select pour une sélection dans un champ déroulant

hiddenvar1 – pour la variable invisible 1. Celle-ci aura la valeur que vous avez déterminée dans le "Champ 1".

hiddenvar2 – pour la variable invisible 1. Celle-ci aura la valeur que vous avez déterminée dans le "Champ 2".

hiddenvar3 – pour la variable invisible 1. Celle-ci aura la valeur que vous avez déterminée dans le "Champ 3".

- ii. <LV\_CF\_FIELD\_NAME> Nom de champ interne. Ce nom permet au script de calcul de lire le champ. Ce nom de champ a la structure standard field\_\*\*\*, où les étoiles représentent des chiffres.
- iii. <LV\_CF\_FIELD\_LABEL>Le texte du champ affiché sur le site
  - Le texte du champ affiché sur le
- iv. <LV\_CF\_FIELD\_SIZE>
  - La taille du champ. Spécifique pour les champs " texte".
- v. <LV\_CF\_FIELD\_MAXLENGTH>
  - Taille maximale du champ. Spécifique pour les champs "texte".
- vi. <LV\_CF\_FIELD\_OPTIONS>
  - <LV\_OPTION>
    - <LV\_OPT\_VALUE><![CDATA[Rail Enkele plooi]]></LV\_OPT\_VALUE>
    - <LV\_OPT\_LABEL><![CDATA[Rail Enkele plooi]]></LV\_OPT\_LABEL>
    - <LV\_OPT\_SELECTED>1</LV\_OPT\_SELECTED>
    - </LV\_OPTION>
    - </LV\_CF\_FIELD\_OPTIONS>

Ceci concerne la définition des sélections/options des champs du type champ déroulant. "value" représente la valeur telle qu'elle sera transmise au script de calcul, "label" pour le texte visible et "selected" qui doit avoir la valeur 1 si la valeur standard est sélectionnée sinon 0.

5. Lorsque nous avons configuré le formulaire, il nous reste à créer le script de calcul. Il faut d'abord créer un répertoire dans ..\db\Documents\Cataloge\scripts\extra\calcforms.. Ce répertoire doit être nommé calcform\*\*, les étoiles doivent être remplacées par des chiffres. Ces chiffres doivent être pareils au nombre sélectionné dans la fiche articles sous l'onglet *Formules de calcul* précédé éventuellement par 0. Dans notre exemple, il s'agit du 3 et le répertoire doit s'appeler calcform03.

Nous devons à présent mettre le javascript de calcul dans ce répertoire. Pour notre exemple, calcform03.js.

Copiez \_calcform03.js dans le répertoire calcform03 et collez-le dans le répertoire calcform03.

Le script doit disposer, de toute façon, de la fonction suivante :

function calcformCalculate(field1name, field2name, field3name, field4name, field5name, field6name, errormessage, vat, showpricemode, errormessage2)

Cette fonction est appelée depuis le système et doit avoir exactement cette structure. Cette fonction doit retourner 1 lors d'un calcul réussi sinon 0. Lors d'un calcul réussi, le script doit compléter les champs suivants sur votre page :

```
document.calcformResultForm.resultPrice.value = [le prix calculé HTVA];
document.calcformResultForm.resultShowPrice.value = [le prix calculé tel qu'il doit être
affiché au client. Ceci dépend de la configuration de votre boutique (HTVA ou TTC];
document.calcformResultForm.resultText.value = [le texte informatif tel qu'il sera repris dans la commande.
Celui-ci devra reprendre toutes les valeurs pour un bon traitement de la commande
```